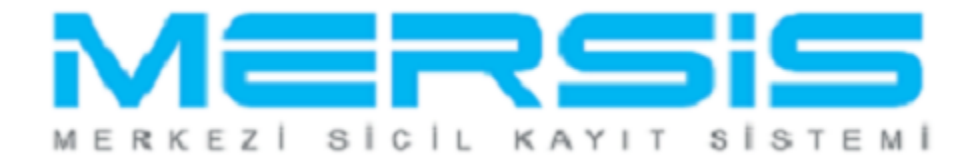

## DONATMA İŞTİRAKİ KURULUŞ İŞLEMLERİ

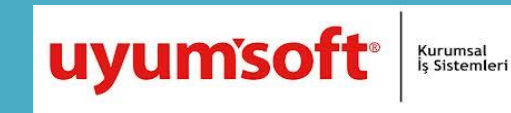

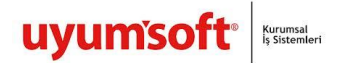

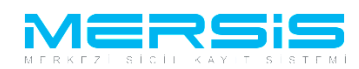

## DONATMA İŞTİRAKİ KURULUŞ İŞLEMLERİ

Merkezi Sicil Kayıt Sisteminde Mersis butonuna tıklandığında aşağıda şirketinizle ilgili yapabileceğiniz işlemler listelenir. Şirket kuruluşu yapmak için Tescil Başvuru linkine tıklanır.

|       |                                                                                               | 16 Ağustos 2012 Perşembe | ✓ ŞÜKRÜ TULGA | ≜ Çıkış |   |
|-------|-----------------------------------------------------------------------------------------------|--------------------------|---------------|---------|---|
|       |                                                                                               |                          | search        | ۹       |   |
|       | na Sayfa v <mark>Mersis v</mark> Sicil Belge İşlemleri Genel Kurul İşlemleri                  |                          |               | 0       |   |
|       | VERSIG                                                                                        | 5                        |               |         |   |
| Mersi | İşlemler                                                                                      |                          |               |         | - |
|       | Ş <b>irket Sorgulama</b><br>İç Ticaret Genel Müdürlüğü - MERSİS - Tescil Başvuru Şirket Arama |                          |               |         |   |
|       | Firmalarım<br>Temsilci olduğum ve işlem yapabildiğim firmalar                                 |                          |               |         |   |
|       | Tescil Başvuru<br>İç Ticaret Genel Müdürlüğü - MERSİS - Tescil Başvuru                        |                          |               |         |   |
|       |                                                                                               |                          |               |         |   |

Tescil Başvuru linkine tıklandığında üç farklı seçenek oluşur. Yeni bir şirket kuruluşu için 'Yeni Şirket Kuruluş İşlemleri', Şirketle ilgili değişiklik işlemi yapmak için 'Değişiklik tescil Başvurusu', Henüz tamamlanmamış bir başvuru varsa buda 'Devam Eden Başvurularım' seçeneklerinden takip edilebilir.

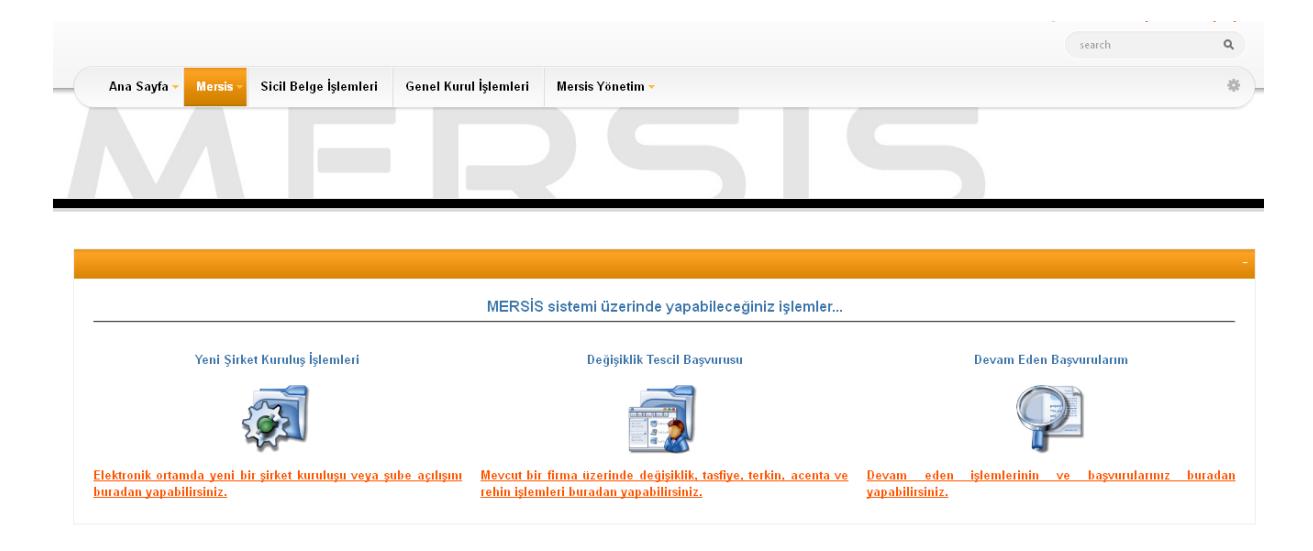

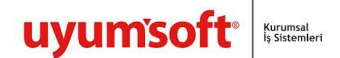

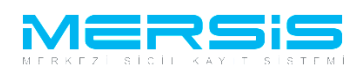

'Yeni Şirket Kuruluş İşlemleri' Linkine tıkladığımızda şirket türleri sıralanır ve şirketinizin türünü belirledikten sonra hemen sağında bulunan 'Tıklayınız' linkine basılır.

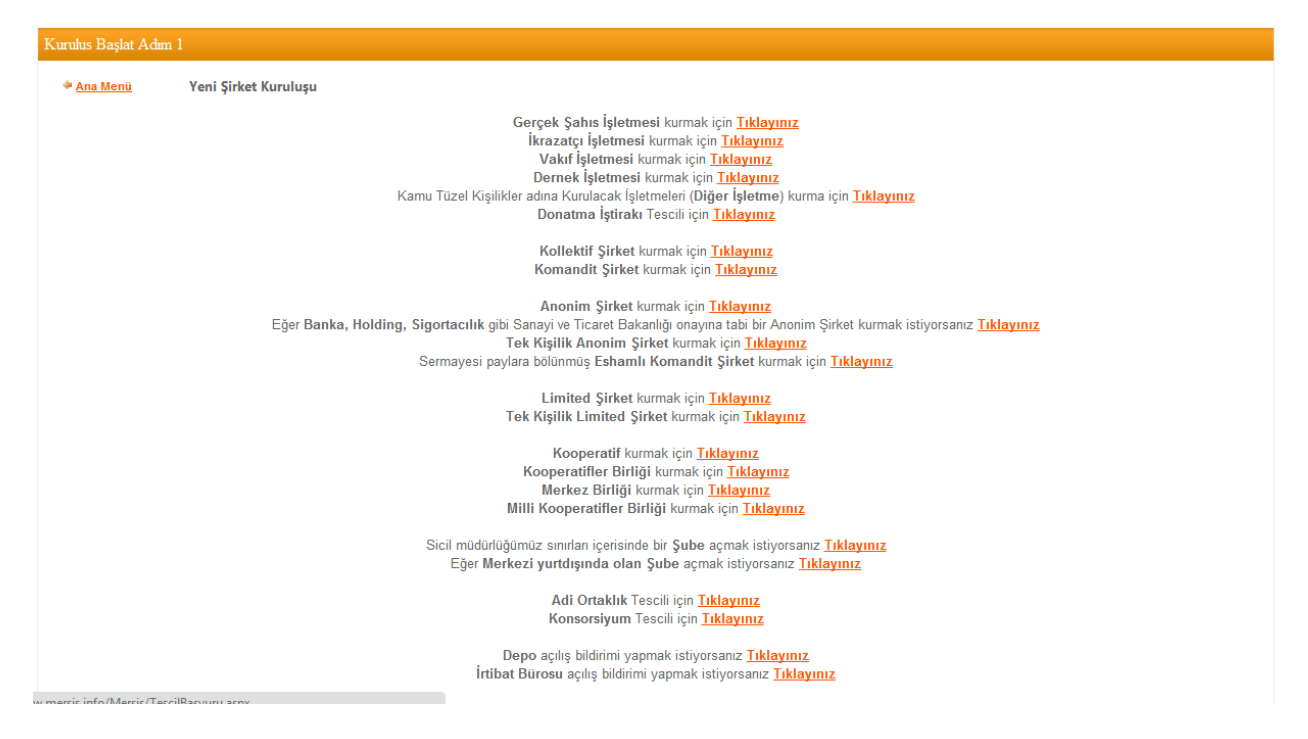

Şirketi Merkezinin yer alacağı İl ve İlçe seçilir. 'Kuruluş Başlat' linkine tıklanır ve kuruluş işlemi başlatılmış olur.

|                                   |                       |                         |                                                             | search | ٩              |
|-----------------------------------|-----------------------|-------------------------|-------------------------------------------------------------|--------|----------------|
| Ana Sayfa 🗸 🛛 Mersis 🗸            | Sicil Belge İşlemleri | Genel Kurul İşlemleri   | Mersis Yönetim 🔻                                            |        | *              |
|                                   |                       |                         | <b>5</b>                                                    | 5      |                |
| Kurulus Baslat Adım 2             |                       |                         |                                                             |        |                |
| 🌳 <u>Ana Menü</u> 🔶 🕈 <u>Geri</u> | Dona                  | atma İştirakı Tescili   |                                                             |        |                |
|                                   |                       |                         |                                                             |        |                |
|                                   |                       | Firmanın                | kuruluşunun yapılacağı il ve ilçeyi seçiniz                 |        |                |
|                                   |                       | Listeden sadece M       | IERSİS'in devreye alındığı il ve ilçeler seçilebilmektedir. |        |                |
|                                   |                       | Baswini Vanilan Ticarat | II : MERSÍN V<br>Ilce : AKDENÍZ V                           |        |                |
|                                   |                       |                         | Sich Memunugu. MERCIN HOrizer Sich Mobilizede               |        | Kuruluş Başlat |
|                                   |                       |                         |                                                             |        |                |

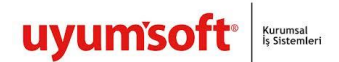

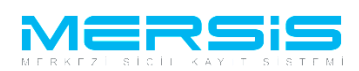

Donatma Istiraki Kuruluşu işlemi başlattığımızda tamamlanması gereken bilgiler sol alt köşede görülmektedir. `Donatan` linkine tıkladığımızda karşımıza iki çeşit donatan ekleme seçeneği gelir. Eklemek istenilen donatan 'Gerçek Kişi, Tüzel Kişi ' olabilir. Gerçek bir kişi donatan olarak eklenmek istendiğinde '<u>Gerçek Kişi Donatan Ekle</u> ' linkine tıklanır .

| Kurulus Basvuru           |                                                                                                  |
|---------------------------|--------------------------------------------------------------------------------------------------|
| 🌳 <u>Ana Menü</u> 🔶 🔶 Baş | urularım Kuruluş Başvurusu                                                                       |
| Sözleşme Başvuru Hazırla  | İptal                                                                                            |
| Unvan:                    | Henüz Unvan Verilmemiştir                                                                        |
| Mersis No:                |                                                                                                  |
| Sicil Numarası:           | Talep Numarası:                                                                                  |
| Türü:                     | DONATMA İştiRAKI Tescil Tarihi:                                                                  |
| Talep Turu:               | Kuruluş Başvurusu Başvar Başvar BaşAK ZÜLFİKAR(basak)                                            |
| Talep Durumu:             | Başvuru Devam Ediyor. Basvuru Tarihi:                                                            |
| 🔔 Donatan                 | JYARI                                                                                            |
| 🥼 Ünvanı                  | n az 2 Donatan gurmeusiniz<br>+ <u>Gerçek Kişi Donatan Ekle</u> + <u>Tüzel Kişi Donatan Ekle</u> |
| 🔔 Adres                   |                                                                                                  |
| 🥼 Amaç Ve Konu            |                                                                                                  |
| 🔔 Nace Kodları            |                                                                                                  |
| 🔔 Sermaye ve Paylar       |                                                                                                  |
| 🔔 Yetkililer              |                                                                                                  |
| Masraflara İştirak        |                                                                                                  |
| Birakma Hakki             |                                                                                                  |
| Kar - Zarar               |                                                                                                  |
| İştirak Payı              |                                                                                                  |
| Mesuliyet                 |                                                                                                  |
| Ek Maddeler               |                                                                                                  |
|                           |                                                                                                  |

w.mersis.info/Mersis/TescilBaşvuru.aspx

Eklemek istenilen donatanın tc kimlik nosu yazılarak 'KPS'den Al' butonuna basılır ve ardından kişinin bilgileri görüntülenir . Sol üst köşedeki Kaydet Kapat butonuna basıldığında kişi eklenmiş olur . İşlemden vazgeçilir ve sayfadan çıkmak istenirse de 'Kapat' Butonuna tıklanır.

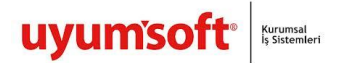

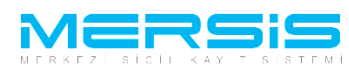

| 📄 Gerçek Donatan Ekleme |                                                        | 🚍 Gerçek Donatan Ekleme                                  |  |  |  |  |  |
|-------------------------|--------------------------------------------------------|----------------------------------------------------------|--|--|--|--|--|
| 📀 Kaydet/Kapat 🛛 Kapat  |                                                        |                                                          |  |  |  |  |  |
|                         |                                                        |                                                          |  |  |  |  |  |
| Uyruk:                  | Türkiye 💌                                              | Başlangıç Tarihi:                                        |  |  |  |  |  |
| T.C Kimlik No:          | <u>KP</u>                                              | S'den Al                                                 |  |  |  |  |  |
| Adı - İkinci Adı:       | -                                                      | Soyad                                                    |  |  |  |  |  |
| Anne Adı:               |                                                        | Baba Adı:                                                |  |  |  |  |  |
| Doğum Tarihi:           |                                                        | Doğum Yeri:                                              |  |  |  |  |  |
|                         |                                                        | İletişim Bilgileri:                                      |  |  |  |  |  |
|                         | Şehiriçi         Şehirdışı           TÜİK Adres Kodu : | Yeni Adres Giriniz<br>TUIK Serbest Adres Özel Bölge<br>✓ |  |  |  |  |  |
| İlametrah Adresi:       | İl / İlçe :<br>Mahalle :                               | Lütfen Seçiniz 💌                                         |  |  |  |  |  |
| ikanogan Adesi.         | Cadde :<br>Sokak :                                     |                                                          |  |  |  |  |  |
|                         | Dış Kapı No :                                          |                                                          |  |  |  |  |  |
|                         | İç Kapı No :                                           |                                                          |  |  |  |  |  |
|                         | Posta Kodu :                                           |                                                          |  |  |  |  |  |
| Ev Telefonu:            |                                                        | İş Telefonu / Dahili:                                    |  |  |  |  |  |
| Cep Telefonu:           |                                                        | Faks:                                                    |  |  |  |  |  |
| E-mail                  |                                                        |                                                          |  |  |  |  |  |

Tüzel Kişi Şirket Ortağı eklemek için 'Tüzel Kişi Şirket Ortağı Ekle' linkine tıklanır ve aşağıdaki ekran da görüldüğü gibi donatan eklemek istediğimiz tüzel kişinin Mersis No, Sicil No veya Unvan bilgisinden en az biri girilerek ara butonuna basılır. İlgili tüzel kişi ekranda görüntülenir. Açıklama Alanı doldurularak Ekle Butonuna Tıklandığında Tüzel Kişi donatan olarak eklenmiş olacaktır.

| = | füzel Kişlik Şirket Ortağı Ekleme 📓                                                                                                    |                                      |                                       |                                 |                                   |                                         |                                      |         |
|---|----------------------------------------------------------------------------------------------------|--------------------------------------|---------------------------------------|---------------------------------|-----------------------------------|-----------------------------------------|--------------------------------------|---------|
| × | g Kapat                                                                                                    |                                      |                                       |                                 |                                   |                                         |                                      |         |
|   |                                                                                                    | Mersis No :                          |                                       |                                 |                                   |                                         |                                      |         |
|   |                                                                                                    |                                      |                                       | Sicil No                        |                                   |                                         |                                      |         |
|   |                                                                                                    |                                      |                                       | Ünvan                           | köken test 77                     |                                         |                                      |         |
|   |                                                                                                    |                                      |                                       | _                               | _                                 |                                         |                                      |         |
|   |                                                                                                    |                                      |                                       | A                               | ra                                |                                         |                                      |         |
|   |                                                                                                    |                                      |                                       |                                 |                                   |                                         |                                      |         |
|   | Ortak olarak eklenmesi                                                                                                    | istenen Tüzel Kisi veva Kisilerin ME | RSIS sisteminde olmaması              | halinde ilgili Ticaret Sicili M | lemurluğuna adı gecen Sirketin/   | Sirketlerin Merkezi Türkiye olanlar içi | n Güncel Ticaret Sicili Tasdiknamesi | Merkezi |
|   | Yurt dşında olanlar için de ülkesindeki ilgül Resmi Sicile kayıtlı olduğunu gösteren Türkçe tercüme edilmiş Ticaret Sicili Tasdıknamesi veya Faaliyet Belgesi ile başvurulması gerekmketedir. |                                      |                                       |                                 |                                   |                                         |                                      |         |
|   | Sicil No MTKNo Ünvan Tescil Tarihi TSM Adu                                                                                                    |                                      |                                       |                                 |                                   |                                         |                                      |         |
|   | 999888111                                                                                                    | 2448485777312844                     | KŌKEN TEST 77 ANIT<br>LİMİTED ŞİRKETİ | 13.06.2012 10:28:39             | MERSİN TİCARET SİCİL<br>MÜDÜRLÜĞÜ | Açıklama Alanı                          | Ekle                                 |         |
|   |                                                                                                    |                                      |                                       |                                 |                                   |                                         |                                      |         |

Tüm işlemler doğru şekilde tamamlandıgında Şirket ortağı linkinin yanındaki ünlem kaybolur. Eğer eksik bir işlem var ise Uyarı Yazısı Belirecektir. Bu durumda gerekli alanları düzeltip yeniden deneyin.

Ekranın Sol Tarafında bulunan 'ünvanı' linkinden `Yeni Ünvan Belirleme ` butonuna tıklanır.

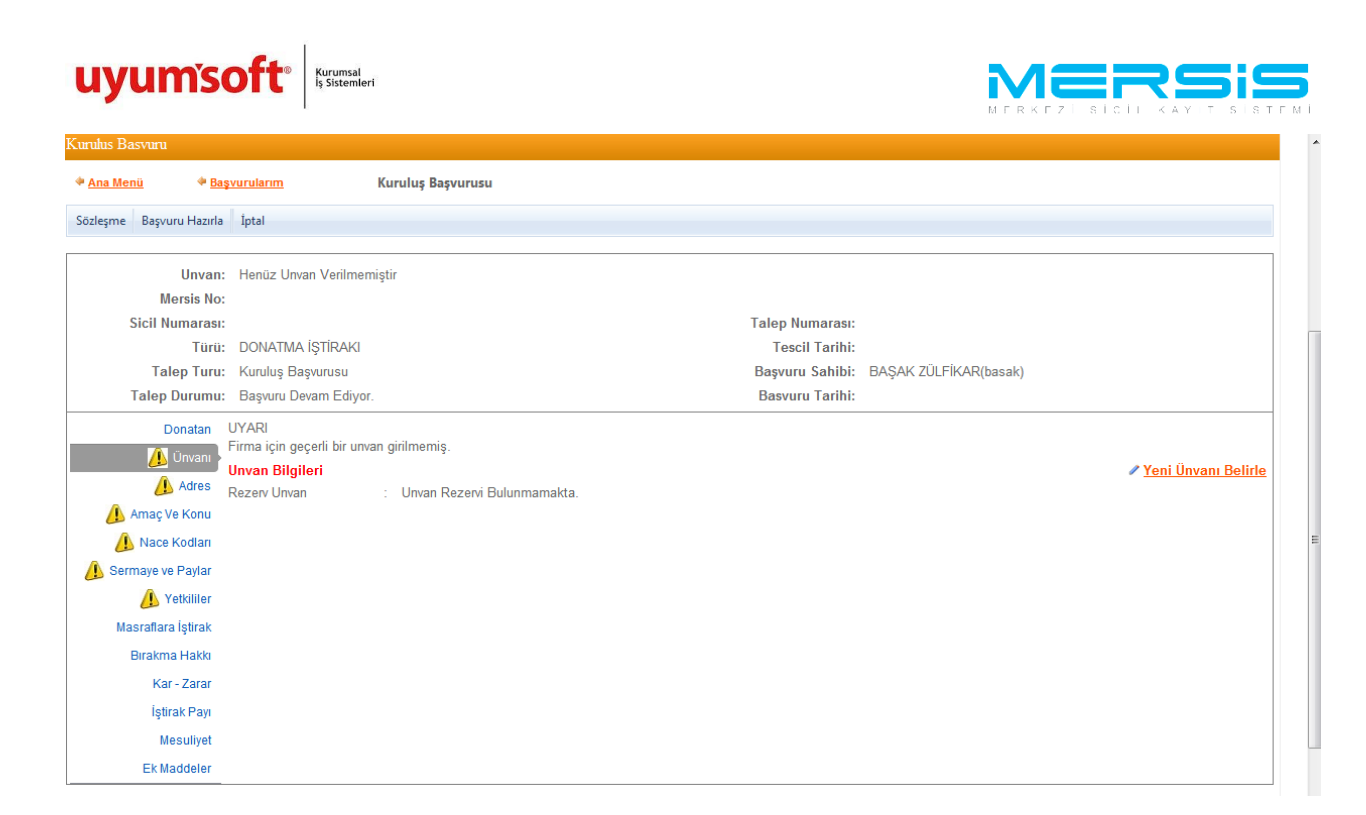

Unvan belirlemeniz için aşağıda ekran görüntülenir. En soldaki kutucuktan ortak secilir 2. Kutuda ise işletme konusu seçilir. Unvan belirlerken İsteğe bağlı olarak bağlaç ve Özel kelime kullanılabilir . 'Ünvan Sorgula' butonuna basıldığında benzer unvan yok ise üst kısımda bununla ilgili açıklayıcı bilgi ekranda görünür ve ardından 'rezerve et' butonuna tıklanarak ünvan 15 gün süre ile rezerve edilir.

| 🗐 Unvan Girişi                                                                                                    | ×       |
|----------------------------------------------------------------------------------------------------|---------|
| 🕝 Kapat                                                                                                    |         |
| Başanlı İşlem<br>"TÜLAY GÜÇLÜ TEST ACENTASI VE ÜRETİM DONATMA İŞTİRAKİ HALİS ÇAKIR " sizin adınıza başarıyla 15 gün süreyle rezerve edilmiştir. |         |
| Unvanının Belirlenmesi                                                                                                    |         |
| Ortak seçiniz. 👻 TEST İşletme konusu seçiniz. 💌 Bağlaç seçiniz. 👻 Özel kelime seçiniz. 👻 DONATMA İŞTİRAKİ Ortak seçiniz.                        | -       |
| TÜLAY GÜÇLÜ TEST ACENTASI VE ÜRETİM DONATMA İŞTİRAKİ HALİS ÇAKIR                                                                                | orgula  |
| Tekrar Unvan Belirle                                                                                                    | erve Et |

Ünvan Sorgula Butonuna tıklandığında belirlediğiniz ünvana benzer ünvanlar varsa listeler ve eğer kök ünvanla işletme adı aynı ise unvan rezervine izin verilmez. Böylece Şirket Ünvanı belirlenmiş olur.

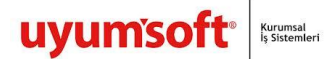

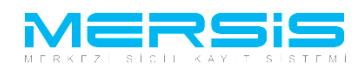

Adres linkine tıkladığımızda adres ve iletişim bilgileri girilecek alanlar görüntülenir.

| Anal Source Source Sour | nuhus Bassanan            |                         |                                                 |                 |                       |          |
|----------------------------------------------------------------------------------------------------|---------------------------|-------------------------|-------------------------------------------------|-----------------|-----------------------|----------|
| Ata Benu       * Baywu Hazut       Kurulug Bagvurusu         bategre       Baywu Hazut       İptal         Unven:       TÜLAY GÜÇLÜ TEST ACENTASI VE ÜRETİM DONATMA İŞTİRAKİ HALİS ÇAKIR         Mersis No:       Sicil Numaras:         Sicil Numaras:       DONATMA İŞTİRAKİ         Talep Turu:       DONATMA İŞTİRAKİ         Başvuru Devam Ediyor.       Başvuru Sahibi:         Başvuru Devam Ediyor.       Basvuru Tarihi:         Donatar       VYARİ         Vurunı       Mersis No:         Vari Nuruna       Başvuru Devam Ediyor.         Basvuru Devam Ediyor.       Basvuru Tarihi:         Donatar       VYARİ         Vurunı       Mersis Mersi Mersi                                                                                                    | Tulus Dasvuru             |                         |                                                 |                 |                       |          |
| bizdegme       Başvuru Hazırla       İptal         Unvari       TÜLAY GÜÇLÜ TEST ACENTASI VE ÜRETİM DONATMA İŞTİRAKİ HALİS ÇAKIR         Mersis No:       Talep Numarası:         Turu:       DONATMA İŞTİRAKİ         Talep Turu:       Kuruluş Başvurusu         Başvuru Başvuru Sahibi:       BAŞAK ZÜLFİKAR(basak)         Talep Durumu:       Başvuru Devam Ediyor.         Başuru Devam Ediyor.       Basvuru Tarihi:         Donatar       UYARI         Merkez adresi bulunmamaktadır. İletişim bilgisi bulunmamaktadır.         Adres Bilgileri       Tesciri Tarihi:         Tales Kodan       UYARI         Merkez adresi bulunmamaktadır. İletişim bilgisi bulunmamaktadır.         Adres Bilgileri       Tesciri Tarihi:         Sermaye ve Paylar       Başil Olduğu TSM         Sermaye ve Paylar       Cop Tel         İştrak Payu       E Posta         İştrak Payu       Fax         İştrak Payu       Fax                                                                                                    | Ana Menü 🔷 🏘 Ba           | şvurularım              | Kuruluş Başvurusu                               |                 |                       |          |
| Unvan:       TÜLAY GÜÇLÜ TEST ACENTASI VE ÜRETİM DONATMA İŞTİRAKİ HALİS ÇAKIR         Mersis No:       Talep Numarası:         Sicil Numarası:       Talep Numarası:         Turu:       DONATMA İŞTİRAKI       Tescil Tarihi:         Turu:       DONATMA İŞTİRAKI       Tescil Tarihi:         Talep Durumu:       Başvuru Sahibi:       BAŞAK ZÜLFİKAR(basak)         Talep Durumu:       Başvuru Devam Ediyor.       Basvuru Tarihi:         Donatar       UYAR       Merkez adresi bulunmamaktadir.         Mares       Merkez adresi bulunmamaktadir.       Adres         Merkez adresi bulunmamaktadir.       Adres       Tescil: Adres         Tescil: Adres       :       Henüz Adres Girişi Yapılmamış         Masraflara İştirak       Bağlı Olduğu TSM       :         Sermaye ve Paştar       Cep Tel       :         Kar - Zarar       E Posta       :         İştrak Peşni       Fax       :                                                                                                    | özleşme 🛛 Başvuru Hazırla | İptal                   |                                                 |                 |                       |          |
| Unvare       TOLAY GÜÇLÜ TEST ACENTASI VE ÜRETİM DONATMA İŞTİRAKİ HALİS ÇAKIR         Mersis Nei                                                                                                    |                           |                         |                                                 |                 |                       |          |
| Mersis No:       Image: Sicil Numares:       Talep Numares:         Sicil Numares:       ONATMA [\$TIRAKI       Tescil Tarih:         Talep Turu:       Kuruluş Başvurusu       Başvuru Sahibi:       BAŞAK ZÜLFİKAR(basak)         Talep Duru:       Başvuru Devam Ediyor.       Basvuru Tarihi:       Basvuru Tarihi:         Onatan:       U'VARI       Merkez adresi bulunmamaktadir.       Merkez adresi bulunmamaktadir.         Marekez adresi bulunmamaktadir.       Henüz Adres Girişi Yapılmamış       Sirifi       Sirifi         Mare Ve Konu       Başı'Olduğu TSM       Henüz Adres Girişi Yapılmamış       Sirifi       Sirifi         Masrafara İştıra:       Ieşim Bilgileri       Ieşim Bilgileri       Sirifi       Sirifi         Masrafara İştıra:       İeşina Bilgileri       Ieşina Bilgileri       Sirifi         Kar - Zarar       E Posta       Ieşina Bilgileri       Ieşina Bilgileri         Kar - Zarar       E Posta       Ieşina Bilgileri       Ieşina Bilgileri         Kar - Zarar       E Posta       Ieşina Bilgileri       Ieşina Bilgileri                                                                                                    | Unvan                     | : TÜLAY GÜÇLÜ TEST      | ACENTASI VE ÜRETİM DONATMA İŞTİRAKİ HALİS ÇAKIR |                 |                       |          |
| Sicil Numaras:       Talep Numaras:         Turu:       DONATMA İŞTİRAKI       Tescil Tarihi:         Talep Turu:       Kuruluş Başvurusu       Başvuru Sahibi:       BAŞAK ZÜLFİKAR(basak)         Talep Duru:       Başvur Devam Ediyor.       Basvuru Tarihi:         Donatan       UYARI       Merkez adresi bluunmamaktadir. İletişim bilgisi bulunmamaktadir.         Markes       Bilgileri       Tescili Adres       Seint?         Marke Kodan       Sermaye ve Paylar       Eep Tel       :       Seint?         Mastaflara İştirak       Cep Tel       :       Seint       :         Kar-Zarar       E Posta       :       :       Seint         Mesulyet       Fk Maddeler       :       :       :       :                                                                                                    | Mersis No                 | :                       |                                                 |                 |                       |          |
| Turu:       DONATMA İŞTİRAKI       Tescil Tarihi:         Talep Turu:       Kuruluş Başvurusu       Başvuru Sahibi:       BAŞAK ZÜLFİKAR(basak)         Talep Duru:       Başvur Devam Ediyor.       Basvuru Tarihi:         Donatan<br>Urvan       UYARI<br>Merkez adresi blulınmamaktadır.lletişim bilgisi bulunmamaktadır.<br>Merkez Bilgileri       Vare Başıvuru Sahibi:       Başvuru Tarihi:         Donatan<br>Urvan       UYARI<br>Merkez adresi blulunmamaktadır.lletişim bilgisi bulunmamaktadır.<br>Merkez Bilgileri       Vare Bağı Olduğu TSM       Seint Samaye ve Raylar         Mareş Ve Konu       Başı Verkonu       Bağı Olduğu TSM       Seint Samaye ve Paylar       Seint Samaye ve Paylar         Sermaye ve Paylar       Istşim Bilgileri       Cep Tel       Seint Samaye ve Paylar       Seint Samaye ve Paylar         Masztafara İştirak<br>Birakma Hakki       İş Tel       Seint Samaye ve Paylar       Seint Samaye ve Paylar         Masztafara İştirak<br>Masztafara İştirak Payl       E Posta       Seint Samaye ve Paylar       Seint Samaye ve Paylar         Masztafara İştirak Payley       İş Tel       Samaye ve Faylar       Seint Samaye ve Paylar       Seint Samaye ve Paylar         Masztafara İştirak Payley       İş Posta       Samaye ve Paylar       Samaye ve Paylar       Samaye ve Paylar         Masztafara İştirak Payley       İştirak Payley       Fax       Samaye ve Paylar       Samaye ve                                                                                                    | Sicil Numarası            | :                       |                                                 | Talep Numarası: |                       |          |
| Talep Turu:       Kuruluş Başvuru Su       Başvuru Sahibi:       BAşAK ZÜLFİKAR(basak)         Talep Durum:       Başvuru Devam Ediyor.       Basvuru Tarihi:         Donatan       UYARI       Merkez arlere bulunmamaktadır.       Merkez arlere bulunmamaktadır.         Unvan       Merkez arlere bulunmamaktadır.       Merkez arlere bulunmamaktadır.       Merkez arlere bulunmamaktadır.         Markez Arlere Bilgileri       Tescilli Adres       Henüz Adres Girişi Yapılmamış       SeinfC         Marke Kodar       Başı Ver Koul       Başı Olduğu TSM       Seinege ve Paylar         Sermaye ve Paylar       Eepsta       Eepsta       Seinege ve Paylar         Kar - Zarar       E Posta       E Posta       Seinege ve Paylar         Masulyet       Fk Maddeler       Fk Maddeler       Seinege ve Paylar                                                                                                    | Türü                      | : DONATMA İŞTİRAKI      |                                                 | Tescil Tarihi:  |                       |          |
| Talep Durumu:       Başvuru Devam Ediyor.       Basvuru Tarihi:         Donatan<br>Uruvan       UYARI<br>Merkez adresi bulunmamaktadir. Iletişim bilgisi bulunmamaktadir.<br>Adres Bilgileri       Merkez adresi bulunmamaktadir.<br>Adres Girişi Yapılmamış         Adres       Tescilli Adres       :         Mace Kodan       Başı Olduğu TSM       :         Sermaye ve Paylar       Edişin Bilgileri          Mastrafara İştirak<br>Birakma Hakkı       Ietşim Bilgileri          İş Tarl       :          Mesuliyet       Fax       :                                                                                                    | Talep Turu                | : Kuruluş Başvurusu     |                                                 | Başvuru Sahibi: | BAŞAK ZÜLFİKAR(basak) |          |
| Donatan       UYARI         Merkez adersi bulunmamaktadir. Idetişim bilgisi bulunmamaktadir.       Aderes Bilgileri       * Girfl         Adres Bilgileri       * Henüz Adres Girşi Yapılmamış       Bağı Olduğu TSM       * Girfl         Amaç Ve Koun       Bağı Olduğu TSM       * Henüz Adres Girşi Yapılmamış         Bağı Olduğu TSM       * Henüz Adres Girşi Yapılmamış       Bağı Olduğu TSM       * Girfl         Sermaye Ve Payar       * E       * E       * E         Masardara İştirak       İşi Tal       :       * Girfl         İştrak Pay       E       * E       * E         İştrak Pay       :       * E         Mesulut       :       * E         Fkwaddeler       :       * E                                                                                                    | Talep Durumu              | Başvuru Devam Ediyor.   |                                                 | Basvuru Tarihi: |                       |          |
| Unvan       Adres Bilgileri                                                                                                    | Donatan                   | UYARI                   |                                                 |                 |                       |          |
| Adres Biglieri       ✓ Girl         ▲ Amaç Ve Konu       Baği Oldyğu TSM         ▲ Amaç Ve Konu       Baği Oldyğu TSM         ▲ Sermaye ve Paytar       ✓ Girl         ▲ Yetbiller       İletişim Bilgileri         ▲ Yetbiller       İletişim Bilgileri         ▲ Yetbiller       İstişim Bilgileri         ▲ Yetbiller       İletişim Bilgileri         ▲ Yetbiller       İletişim Bilgileri         ▲ Yetbiller       İş Tel         İş Tel       :         İş Tel       :         İştrak Payn       Fax         Kar-Zarar       E Posta         İştrak Payn       Fax                                                                                                    | Ünvanı                    | Merkez adresi bulunmarr | naktadir.lletişim bilgisi bulunmamaktadir.      |                 |                       |          |
| Image Line Addres       Image Line Addres       Image Line Addres         Image Line Addres       Image Line Addres       Image Line Addres         Image Line Addres       Image Line Addres       Image Line Addres         Image Line Addres       Image Line Addres       Image Line Addres         Image Line Addres       Image Line Addres       Image Line Addres         Image Line Addres       Image Line Addres       Image Line Addres         Image Line Addres       Image Line Addres       Image Line Addres         Image Line Addres       Image Line Addres       Image Line Addres         Image Line Addres       Image Line Addres       Image Line Addres         Image Line Addres       Image Line Addres       Image Line Addres         Image Line Addres       Image Line Addres       Image Line Addres         Image Line Addres       Image Line Addres       Image Line Addres         Image Line Addres       Image Line Addres       Image Line Addres         Image Line Addres       Image Line Addres       Image Line Addres                                                                                                    | Adres                     | Adres Bilgileri         | - Haniiz Adree Ciriei Vandmamus                 |                 |                       | ✓ Gir/Du |
| ▲ Nace Kodan         ▲ Sermaye ve Payar         ▲ Yebilite       Ietsim Bilgileri                                                                                                    | 🔔 Amaç Ve Konu            | Bağlı Olduğu TSM        | : Henuz Aures Ginşi Fapimannış                  |                 |                       |          |
| Image: Service Paylar       Intrim Bilgileri       Image: Service Paylar         Image: Service Paylar       Intrim Bilgileri       Image: Service Paylar         Mascrafara Iştirak       Cop Tel       Image: Service Paylar         Birakma Hakka       İş Tel       Image: Service Paylar         Kar - Zarar       E Posta       Image: Service Paylar         İştirak Paylar       Fax       Image: Service Paylar         F. Kuaddeler       F. Kuaddeler                                                                                                    | 🔔 Nace Kodları            |                         |                                                 |                 |                       |          |
| Iteisim Bilgileri       Cr/f         Masraflara İştirak       Cep Tel       :         Birakma Hakka       İş Tel       :         Kar - Zarat       E Posta       :         İştirak Pay       Eax       :         Mesuliyet       F       :                                                                                                    | 🕼 Sermaye ve Paylar       |                         |                                                 |                 |                       |          |
| Masraflara İştirak     Cep Tel     :       Birakma Hakki     İş Tel     :       Kar - Zarat     E Posta     :       İştirak Pay     Fax     :                                                                                                    | 🥼 Yetkililer              | İletişim Bilgileri      |                                                 |                 |                       | Gir/Dü   |
| Brakma Hako     İş Tel     :       Kar - Zara     E Posta     :       İştrak Pay     Fax     :       Mesuliyet     FK Maddeler                                                                                                    | Masraflara İştirak        | Cep Tel                 |                                                 |                 |                       |          |
| Kar-Zara     E Posta     :       Iştrak Pay     Fax     :                                                                                                    | Birakma Hakki             | İş Tel                  |                                                 |                 |                       |          |
| lştrak Pay Fax :<br>Mesuliyet                                                                                                    | Kar - Zarar               | E Posta                 |                                                 |                 |                       |          |
| Mesuliyet<br>FK Maddeler                                                                                                    | İştirak Payı              | Fax                     |                                                 |                 |                       |          |
| Ek Naddeler                                                                                                    | Mesuliyet                 |                         |                                                 |                 |                       |          |
|                                                                                                    | Ek Maddeler               |                         |                                                 |                 |                       |          |

'Gir Düzelt ' butonuna tıklandığında aşağıda görüldüğü gibi gerekli bilgiler yazılarak kaydedilir.

| Adres Girisi           |                    |                                    | × |
|------------------------|--------------------|------------------------------------|---|
| 🥝 Kaydet/Kapat 🛛 Kapat |                    |                                    |   |
|                        |                    | Adros                              | ٦ |
| Bağlı Olduğu Tsm :     | MERSIN TICARET SIG | CIL MÜDÜRLÜĞÜ 👻                    |   |
|                        | Şehiriçi Şehir     | dışı TUIK Serbest Adres Özel Bölge |   |
|                        | TÜİK Adres Kodu :  | ₩                                  |   |
|                        | 11 / 11çe :        | MERSÍN 🗸 AKDENÍZ 💌                 |   |
|                        | Mahalle :          | ATATÜRK                            |   |
| Adres:                 | Cadde :            | 11.                                |   |
|                        | Sokak :            | 23                                 |   |
|                        | Dış Kapı No :      | 29B                                |   |
|                        | İç Kapı No :       | 20                                 |   |
|                        | Posta Kođu :       | 11111                              |   |
|                        |                    |                                    | _ |

İletişim bilgilerinden en az bir bilgi girilmesi zorunludur . Bu alanda doldurulup kaydet butonuna basıldıgında şirketin adresi oluşturulmuş olur.Tüm işlemler doğru şekilde tamamlandıgında adres linkinin yanındaki ünlem kaybolur. Eğer eksik bir işlem var ise Uyarı Yazısı Belirecektir. Bu durumda gerekli alanları düzeltip yeniden deneyin

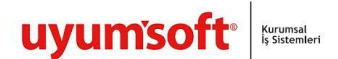

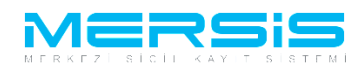

Sol Tarafta bulunan Amaç Konu Linkine Tıklandığında amaç konu girebileceğimiz bir alan oluşur.

| Kurulus Basvuru          | Kuruhus Basvuru                                                 |                                       |                        |  |  |
|--------------------------|-----------------------------------------------------------------|---------------------------------------|------------------------|--|--|
| 🗣 <u>Ana Menü</u> 🔶 Ba   | <u>ışvurularım</u> Kuruluş Başvurusu                            |                                       |                        |  |  |
| Sözlerme Papara Hazala   | inter l                                                         |                                       |                        |  |  |
| Sozieșine Dașvuru Hazina | i proi                                                          |                                       |                        |  |  |
| Unvan:                   | : TÜLAY GÜCLÜ TEST ACENTASI VE ÜRETİM DONATMA İSTİRAKİ HALİS CA | KIR                                   |                        |  |  |
| Mersis No:               | 1                                                               |                                       |                        |  |  |
| Sicil Numarası:          | :                                                               | Talep Numarası:                       |                        |  |  |
| Türü:                    | : DONATMA İŞTİRAKI                                              | Tescil Tarihi:                        |                        |  |  |
| Talep Turu:              | : Kuruluş Başvurusu                                             | Başvuru Sahibi: BAŞAK ZÜLFİKAR(basak) |                        |  |  |
| Talep Durumu:            | : Başvuru Devam Ediyor.                                         | Basvuru Tarihi:                       |                        |  |  |
| Donatan                  | UYARI                                                           |                                       |                        |  |  |
| Ünvanı                   | En az 1 tane amaç ve konu girmeniz gerekmektedir.               |                                       |                        |  |  |
| Adres                    | Amaç ve Konu                                                    |                                       | Yeni Amaç ve Konu Ekle |  |  |
|                          | Amaç Ve Konu                                                    |                                       |                        |  |  |
|                          | Kayit Bulunamadi                                                |                                       |                        |  |  |
| INace Kodiari            |                                                                 |                                       |                        |  |  |
| Sermaye ve Paylar        |                                                                 |                                       |                        |  |  |
| 🔔 Yetkililer             |                                                                 |                                       |                        |  |  |
| Masraflara İştirak       |                                                                 |                                       |                        |  |  |
| Birakma Hakki            |                                                                 |                                       |                        |  |  |
| Kar - Zarar              |                                                                 |                                       |                        |  |  |
| İştirak Payı             |                                                                 |                                       |                        |  |  |
| Mesuliyet                |                                                                 |                                       |                        |  |  |
| Ek Maddeler              |                                                                 |                                       |                        |  |  |
|                          |                                                                 |                                       |                        |  |  |

## Belirlediğimiz amaç konu maddesi bu alana girilerek kaydedilebilir

Tüm işlemler doğru şekilde tamamlandıgında amaç konu linkinin yanındaki ünlem kaybolur. Eğer eksik bir işlem var ise Uyarı Yazısı Belirecektir. Bu durumda gerekli alanları düzeltip yeniden deneyin.

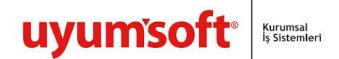

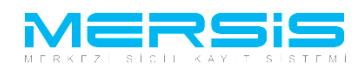

Nace Kodu linkine tıklanır ve ardından 'Gir düzelt ' butonuna tıklanır .

| Kurulus Basvuru          |                                               |                      |                       |               |
|--------------------------|-----------------------------------------------|----------------------|-----------------------|---------------|
| 🔶 <u>Ana Menü</u> 🔶 Baş  | vurularım Kuruluş Başvurusu                   |                      |                       |               |
| Sözlesme Basvuru Hazırla | İptal                                         |                      |                       |               |
|                          |                                               |                      |                       |               |
| Unvan:                   | TÜLAY GÜÇLÜ TEST ACENTASI VE ÜRETİM DONATMA İ | İŞTİRAKİ HALİS ÇAKIR |                       |               |
| Mersis No:               |                                               |                      |                       |               |
| Sicil Numarası:          |                                               | Talep Numarası:      |                       |               |
| Türü:                    | DONATMA İŞTİRAKI                              | Tescil Tarihi:       |                       |               |
| Talep Turu:              | Kuruluş Başvurusu                             | Başvuru Sahibi:      | BAŞAK ZÜLFİKAR(basak) |               |
| Talep Durumu:            | Başvuru Devam Ediyor.                         | Basvuru Tarihi:      |                       |               |
| Donatan                  | UYARI                                         |                      |                       |               |
| Ünvanı                   | En az 1 adet NACE bilgisi girilmelidir.       |                      |                       | d CialDina It |
| Adres                    |                                               |                      | _                     | GIT/Duzeit    |
| Amac Ve Konu             | Nace Kod                                      | Nace Rev             | lanım                 |               |
| Nace Kodları             | Kayıt Dulunamadı                              |                      |                       |               |
| A Sermaye ve Paylar      |                                               |                      |                       |               |
| 🕖 Yetkililer             |                                               |                      |                       |               |
| Masraflara İştirak       |                                               |                      |                       |               |
| Birakma Hakki            |                                               |                      |                       |               |
| Kar - Zarar              |                                               |                      |                       |               |
| İştirak Payı             |                                               |                      |                       |               |
| Mesuliyet                |                                               |                      |                       |               |
| Ek Maddeler              |                                               |                      |                       |               |

Nace Kodu girdiğimiz ekran aşağıdaki gibidir. Tanım Kutucuğunun yanındaki alana nace kodunu belirleyecek bir kelime girilir ve ara butonuna tıklandığında aşağıda nace kodları ve tanımları listelenir. Ekle butonuna basilar ve eklenmek istenen nace kodu ekranin üst tarafında görüntülenir. birden fazla nace kodu eklenebilir.Kaydet Kapat butonuna basilarak islem kaydedilir.

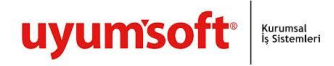

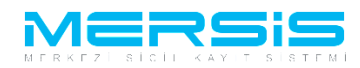

| Nace Kodlan  |                        |                                                                                                    |              |             |  |  |
|--------------|------------------------|----------------------------------------------------------------------------------------------------|--------------|-------------|--|--|
| ) Kapat      |                        |                                                                                                    |              |             |  |  |
|              |                        |                                                                                                    |              |             |  |  |
|              |                        | Firma Nace Kodları                                                                                                    |              |             |  |  |
| Nace Kodu    | Rev                    | Nace Kodu Tanimi                                                                                                    |              |             |  |  |
| 09.10.02     | 2                      | Petrol ve gaz çıkarımıyla ilgili sondaj hizmetleri (tetkik, araştırma hizmetleri, jeolojik gözlemler, kuyu çalıştırılması ve kapatılması ile test amaçlı sondaj faaliyetleri vb. dahil)                                                    | <u>Detay</u> | <u>Sil</u>  |  |  |
|              |                        | Nace Kodları                                                                                                    |              |             |  |  |
|              |                        | Nace Kodu -                                                                                                    |              |             |  |  |
|              |                        |                                                                                                    |              |             |  |  |
|              |                        | lanımı : test                                                                                                    |              |             |  |  |
|              |                        | « <u>Ara</u>                                                                                                    |              |             |  |  |
|              |                        | Nace Kodlan                                                                                                    |              |             |  |  |
| Nace<br>Kodu | Nace Ko                | Ju Tanımı                                                                                                    |              |             |  |  |
| 01.62.02     | Hayvan                 | retimini destekleyici olarak sürü testi, kümes hayvanlarının kısırlaştırılması, yapay dölleme, vb. faaliyetler (kuluçkahanelerdeki faaliyetler dahil)                                                                                      | Detay        | Ekle        |  |  |
| 09.10.02     | Petrol ve              | gaz çıkarımıyla ilgili sondaj hizmetleri (tetkik, araştırma hizmetleri, jeolojik gözlemler, kuyu çalıştırılması ve kapatılması ile test amaçlı sondaj faaliyetleri vb. dahil)                                                              | Detay        | Ekle        |  |  |
| 09.90.01     | Madenci<br>doğalga:    | ik ve taş ocakçılığını destekleyici diğer hizmet faaliyetleri (tetkik, araştırma hizmetleri, jeolojik gözlemler, boşaltma, pompalama hizmetleri) (test amaçlı sondaj faaliyetleri ile petrol ve<br>için yapılanlar hariç)                  | <u>Detay</u> | <u>Ekle</u> |  |  |
| 09.90.02     | Madenci                | ik ve taş ocakçılığını destekleyici test amaçlı sondaj faaliyetleri (petrol ve doğalgaz için yapılanlar hariç)                                                                                                    | Detay        | Ekle        |  |  |
| 18.12.02     | Gazetele               | in, dergilerin ve süreli yayınların basım hizmetleri (haftada dört kereden daha az yayınlananlar) (bilimsel, teknik ve genel konulardaki dergiler ile okul dergileri ve test dergileri dahil)                                              | Detay        | Ekle        |  |  |
| 25.73.01     | El aletler<br>lambası, | takım tezgahı uçları, testere ağızları vb. imalatı (el testeresi, eğe, törpü, cımbız, pens, kerpeten, keski, metal kesme makası, boru kesici, zımba, çekiç, balyoz, balta, rende, tornavida, kaynak<br>örs, vb.) (mengene ve kıskaç hariç) | <u>Detay</u> | <u>Ekle</u> |  |  |
| 26.51.90     | Bys. ölçr<br>spektron  | ne, test ve seyrüsefer amaçlı alet ve cihazların imalatı (hidrolik veya pnömatik otomatik ayar veya kontrol aletleri ile milometreler, pedometreler, stroboskoplar, monostatlar, kumpaslar,<br>netreler dahil)                             | <u>Detay</u> | Ekle        |  |  |
| 28.24.01     | Motorlu                | xeya pnömatik el aletlerinin imalatı (zımparalama, taşlama, parlatma vb. elektrikli elle kullanılan aletler ile dairesel veya zincirli testere, matkap, çivileme aleti, perçin tabancası vb.)                                              | Detay        | Ekle        |  |  |
| 28.49.03     | Taş, sera              | nik, beton veya benzeri mineral malzemeleri işlemek veya camı soğuk işlemek için olan takım tezgahı ile bunların parçalarının imalatı (testere, taşlama, parlatma, vb.)                                                                    | Detay        | Ekle        |  |  |
| 20.40.04     | Ahşap, n               | antar, kemik, sert kauçuk, sert plastik veya benzeri sert malzemeleri işlemek için olan takım tezgahı ile bunların parçalarının imalatı (transfer, testere, planya, freze, taşlama, zımparalama,                                           | <b>D</b> (   |             |  |  |

Tüm işlemler doğru şekilde tamamlandıgında Nace Kodu linkinin yanındaki ünlem kaybolur. Eğer eksik bir işlem var ise Uyarı Yazısı Belirecektir. Bu durumda gerekli alanları düzeltip yeniden deneyin .

Sermaye ve Paylar bölümünde 'Sermaye Girisi ' linkine tiklanır.

| Kurulus Basvuru                    |                                   |                                     |                |
|------------------------------------|-----------------------------------|-------------------------------------|----------------|
| 🌵 <u>Ana Menü</u> 🔶 🖗 <u>Baş</u> ı | vurularım Kuruluş Başvurusu       |                                     |                |
| Sözleşme Başvuru Hazırla           | İptal                             |                                     |                |
|                                    |                                   |                                     |                |
| Unvan:                             | TÜLAY GÜÇLÜ TEST ACENTASI VE ÜRET | İM DONATMA İŞTİRAKİ HALİS ÇAKIR     |                |
| Mersis No:                         |                                   |                                     |                |
| Sicil Numarası:                    |                                   | Talep Numarası:                     |                |
| Türü:                              | DONATMA İŞTİRAKI                  | Tescil Tarihi:                      |                |
| Talep Turu:                        | Kuruluş Başvurusu                 | Başvuru Sahibi: BAŞAK ZÜLFİKAR(     | Jasak)         |
| Talep Durumu:                      | Başvuru Devam Ediyor.             | Basvuru Tarihi:                     |                |
| Donatan                            |                                   | UYARI                               |                |
| Ünvanı                             |                                   | Geçerli Sermaye Bulunamadı !.       |                |
| Adres                              |                                   |                                     |                |
| Amac Ve Kenu                       |                                   | Henüz Bir Sermaye Girişi Yapılmamış | Sermaye Girişi |
| Anaç ve Konu                       |                                   |                                     |                |
| Nace Kodiari                       |                                   |                                     |                |
| Sermaye ve Paylar                  |                                   |                                     |                |
| 🦺 Yetkililer                       |                                   |                                     |                |
| Masraflara İştirak                 |                                   |                                     |                |
| Birakma Hakki                      |                                   |                                     |                |
| Kar - Zarar                        |                                   |                                     |                |
| İştirak Payı                       |                                   |                                     |                |
| Mesulivet                          |                                   |                                     |                |
| Ek Maddalar                        |                                   |                                     |                |
| EK Maddeler                        |                                   |                                     |                |

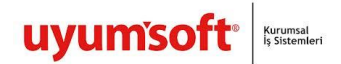

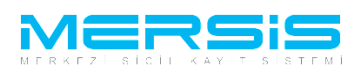

Aşağıdaki ekran görüntülenir.Şirketin toplam sermayesi buraya yazılır. Eğer sermaye paylara bölünmüş ise ilgili kısım işaretlenir ve ardından bir payın değerinin girilmesi gerekir. Kaydet Kapat butonuna basıldığında işlem kaydedilir.

| ී Sermaye On Bilgi Girlsi       |   |           |    |   |  |  |
|---------------------------------|---|-----------|----|---|--|--|
| S Kaydet/Kapat 🔀 Kapat          |   |           |    |   |  |  |
|                                 |   |           |    | - |  |  |
| Toplam Sermaye                  | : | 20.000,00 | TL |   |  |  |
| Paylara Bölünmüş mü?            | ÷ | <b>V</b>  |    |   |  |  |
| Bir Payın Degeri                | : | 1000      | TL |   |  |  |
| Nama Yazili Hisse Senedi Sayisi | : | 0         |    |   |  |  |
|                                 |   |           |    |   |  |  |

Şirketin donatanlarına sermaye dağılımı yapmak için listeden belirlediğimiz ortağın hemen sağında bulunan artı işaretine tıklanır.

| leşme Başvuru Hazırla | İptal                                     |                            |                               |                       |          |
|-----------------------|-------------------------------------------|----------------------------|-------------------------------|-----------------------|----------|
| Unvan                 | : TÜLAY GÜÇLÜ TEST ACENTASI VE ÜRETİM DOP | NATMA İŞTİRAKİ HALİS ÇAKIR | 2                             |                       |          |
| Mersis No:            | :                                         |                            |                               |                       |          |
| Sicil Numarasi        | :                                         |                            | Talep Numarası:               |                       |          |
| Türü                  | : DONATMA İŞTİRAKI                        |                            | Tescil Tarihi:                |                       |          |
| Talep Turu            | : Kuruluş Başvurusu                       |                            | Başvuru Sahibi:               | BAŞAK ZÜLFİKAR(basak) |          |
| Talep Durumu          | Başvuru Devam Ediyor.                     |                            | Basvuru Tarihi:               |                       |          |
| Donatan               |                                           |                            | UYARI                         |                       |          |
| Ünvanı                |                                           | Tüm Ortaklar için sermaye  | girişi yapılmalıdır. Lütfen I | kontrol ediniz !      |          |
| Onvali                | Şirketin Ana Sermaye Bilgisi              |                            |                               |                       |          |
| Adres                 | Toplam Sermaye                            | : 20.000 TL                |                               |                       |          |
| Amaç Ve Konu          | Paylara Bölünmüş mü?                      | : EVET                     |                               |                       | // Gir/F |
| Nace Kodları          | Bir Payın Degeri                          | : 1.000 TL                 |                               |                       | <u> </u> |
| Sermaye ve Paylar     | Hisse Senedi Sayisi                       | : 20                       |                               |                       |          |
| 🔔 Yetkililer          | Şirket Ortaklari Sermaye Bilgileri        |                            |                               |                       |          |
| Masraflara İştirak    |                                           |                            |                               |                       | (        |
| Birakma Hakki         |                                           |                            |                               |                       |          |
| Kar - Zarar           | HALIS CAKIR                               |                            |                               |                       | (        |
| İştirak Payı          | •                                         |                            |                               |                       |          |
| Mesuliyet             |                                           |                            |                               |                       |          |
| Ek Maddeler           | Hisse Türü                                |                            | Toplam                        | Dagıtılan             | Kalan    |
|                       | Nama Yazılı Hisse Senedi Sayısı           |                            | 20                            | 0                     | 20       |
|                       | Toplam Hisse Senedi Sayisi                |                            | 20                            | 0                     | 20       |
|                       | Loplam Sermaye                            |                            | 20.000 TL                     | 0                     | 20000,00 |

Açılan ekranda bu ortağın pay adedi belirlenir ve nakdi sermayesi otomatik olarak hesaplanır. Eğer varsa Ayni Sermaye , Ayni Sermaye Açıklaması ve Ödenmiş Sermaye girilerek Kaydet Kapat butonuna basılır ve işlem kaydedilir.

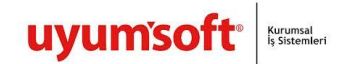

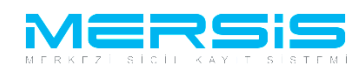

📰 Ortak Sermaye Bilgileri Düzenleme

| _ |                                                                                                    |   |
|---|----------------------------------------------------------------------------------------------------|---|
|   | TÜLAY GÜÇLÜ için Sermaye Bilgisi Girişi                                                                                                    | * |
|   | Pay Adedi : 🔟                                                                                                    |   |
|   | Nakdi Sermaye : 10000 TL                                                                                                    |   |
|   | Ayni Sermaye : TL Menkul/Gayri Menkul 💌                                                                                                    |   |
|   | Diğer Sermaye : TL                                                                                                    |   |
|   | Diğer Sermaye Açıklaması (ticari itibar, şahsi emek, vb) :                                                                                                    |   |
|   | Ödenmiş Sermaye : TL                                                                                                    |   |
|   | Ayni Sermaye Açıklama Bilgileri<br>Ortak Olarak koyduğunuz sermayenin ayni sermaye olması halinde sermayenizin tespitine ilişkin bilirkişi raporunun ve raporun<br>kabulüne dair mahkeme kararının tarih sayısını bu alana yazmanız gerekmektedir |   |
|   | Mahkeme Adı :                                                                                                    |   |
|   | Mahkeme Karan Tarihi :                                                                                                    |   |
|   | Mahkeme Karan Sayısı :                                                                                                    |   |
|   | Bilirkişi Raporu Tarihi : 🔤                                                                                                    |   |
|   | Kıymetler :                                                                                                    |   |
|   | Ayni Sermaye Açıklamasını Oluştur         Ayni Sermaye Açıklaması                                                                                                    | Ţ |

Tüm işlemler doğru şekilde tamamlandıgında Sermaye Paylar linkinin yanındaki ünlem kaybolur. Eğer eksik bir işlem var ise Uyarı Yazısı Belirecektir. Bu durumda gerekli alanları düzeltip yeniden deneyin .

Yetkililer bölümünde 'Yetkili Degisikligi ' linkine tıklanır.

| işine başvuru mazını                                                                                 | a Iptal               |                  |                   |               |                |                 |                       |            |          |
|----------------------------------------------------------------------------------------------------|-----------------------|------------------|-------------------|---------------|----------------|-----------------|-----------------------|------------|----------|
| Unvan: TÜLAY GÜÇLÜ TEST ACENTASI VE ÜRETİM DONATMA İŞTİRAKİ HALİS ÇAKIR                              |                       |                  |                   |               |                |                 |                       |            |          |
| Mersis No                                                                                            | :                     |                  |                   |               |                |                 |                       |            |          |
| Sicil Numaras                                                                                        |                       |                  |                   |               |                | Talep Numarası: |                       |            |          |
| Türü                                                                                                 | i: DONATMA İŞTİRA     | KI               |                   |               |                | Tescil Tarihi:  |                       |            |          |
| Talep Turu                                                                                           | I: Kuruluş Başvurusu  |                  |                   |               |                | Başvuru Sahibi: | BAŞAK ZÜLFİKAR(basak) |            |          |
| Talep Durumu                                                                                         | I: Başvuru Devam Ed   | liyor.           |                   |               |                | Basvuru Tarihi: |                       |            |          |
| Donatan                                                                                              | UYARI                 |                  |                   |               |                |                 |                       |            |          |
| Ūnvanı                                                                                               | En az bir temsilci ek | lemeniz gerekm   | ektedir.          |               |                |                 |                       |            |          |
| Adres                                                                                                | Yetkili (Müdür) Değ   | işikliği (Temsil | ve İlzama Yetkili | olanlar bu bi | ölümden eklene | <u>:ektir.)</u> |                       |            |          |
| Amac Vo Konu                                                                                         | TC Kimlik no          | Vergi no         | Adı Soyadı        | Görevi        | Temsil Şekli   | YetkiSuresi     | Görev Başlangıcı      | Görev Sonu | Açıklama |
| Anaç ve Konu                                                                                         | Kayıt Bulunamadı      |                  |                   |               |                |                 |                       |            |          |
|                                                                                                    |                       |                  |                   |               |                |                 |                       |            |          |
| Nace Kodian                                                                                          |                       |                  |                   |               |                |                 |                       |            |          |
| Sermaye ve Paylar                                                                                    |                       |                  |                   |               |                |                 |                       |            |          |
| Sermaye ve Paylar                                                                                    |                       |                  |                   |               |                |                 |                       |            |          |
| Sermaye ve Paylar                                                                                    |                       |                  |                   |               |                |                 |                       |            |          |
| Sermaye ve Paylar<br>Masraflara İştirak<br>Bırakma Hakkı                                             |                       |                  |                   |               |                |                 |                       |            |          |
| Sermaye ve Paylar<br>Masraflara İştirak<br>Birakma Hakkı<br>Kar - Zarar                              |                       |                  |                   |               |                |                 |                       |            |          |
| Sermaye ve Paylar<br>Masraflara İştirak<br>Bırakma Hakkı<br>Kar - Zarar<br>İştirak Payı              |                       |                  |                   |               |                |                 |                       |            |          |
| Sermaye ve Paylar<br>Masraflara İştirak<br>Birakma Hakkı<br>Kar - Zarar<br>İştirak Payı<br>Mesuliyet |                       |                  |                   |               |                |                 |                       |            |          |

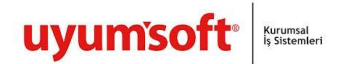

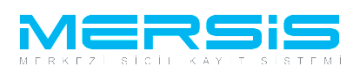

Asagidaki ekran görüntülenir. Yetki verilecek ortağın Sağında bulunan <u>'Görev Ver'</u>linkine tıklanır. Acilan ekranda bilgiler girilir. Kaydet Kapat butonuna tiklanir.

| Kapat                     |                     |                                |   |              |              |           |  |
|---------------------------|---------------------|--------------------------------|---|--------------|--------------|-----------|--|
| 🛐 Dışarıdan Temsilci Ekle | 📄 Yetkili (Müdür) D | üzenle                         |   |              |              |           |  |
| Kimlik No                 | Saydet/Kapat        | 🔀 Kapat                        |   | Bitiş Tarihi | Yetki Süresi |           |  |
|                           | -                   | ۵                              |   |              |              | Görev Ver |  |
|                           |                     | Temsilci Düzenle               |   |              |              | Görev Ver |  |
|                           | TC Kimlik No        |                                |   |              |              |           |  |
|                           | Ad                  | TÜLAY GÜÇLÜ                    |   |              |              |           |  |
|                           | Görevi              | Müdür                          |   |              |              |           |  |
|                           | Yetki Süresi        | 🕅 Aksi karar alınana kadar     |   |              |              |           |  |
|                           | Başlangıç Tarihi    | Tescil Tarihi                  |   |              |              |           |  |
|                           | Bitiş Tarihi        | Aksi karar alınana kadar       |   |              |              |           |  |
|                           | Yetki Şekli         | Münferiden Temsile Yetkilidir. | • |              |              |           |  |
|                           |                     |                                |   |              |              |           |  |
|                           |                     |                                |   |              |              |           |  |
|                           |                     |                                |   |              |              |           |  |

Tüm işlemler doğru şekilde tamamlandıgında Yetkililer linkinin yanındaki ünlem kaybolur. Eğer eksik bir işlem var ise Uyarı Yazısı Belirecektir. Bu durumda gerekli alanları düzeltip yeniden deneyin.

Asagida görüldügü gibi diger maddeleri ilgili linkin üzerine tiklayarak olusturulabilir.

| j Düzenle                                                                                                    | $\mathbf{x}$ |
|----------------------------------------------------------------------------------------------------|--------------|
| 🔾 Kaydet/Kapat 🔀 Kapat                                                                                                    | 0            |
|                                                                                                    | _            |
| Masraflara İştirak Maddesi                                                                                                    |              |
| A 19 - 10 - × ¥ 12a 10. B Z U A + 3a - Times New 16px -                                                                                                    |              |
| Müşterek donatanlardan herbiri, Donatma İştiraki masraflarına, hususiyle geminin donatılması ve tamiri masraflarına, gemideki payları nisbetinde iştirake mecburdurlar.                                                                                                    |              |
|                                                                                                    |              |
|                                                                                                    | 1            |
|                                                                                                    |              |
|                                                                                                    |              |
| Design Preview Words: 17 Characters: 163 //                                                                                                    |              |
|                                                                                                    |              |
|                                                                                                    |              |
|                                                                                                    |              |
| Düzenle                                                                                                    | ×            |
| Skaydet/Kapat 🔀 Kapat                                                                                                    | 0            |
|                                                                                                    |              |
| Bırakma Hakkı Maddesi                                                                                                    |              |
| A         Y + №         K         Li         Li <thli< thr="">         Li         Li <th< td=""><td></td></th<></thli<> |              |
| Müşterek donatanlardan hiçbiri donatanların tamamının yazılı muvafakatı olmaksızın, iştirak payını kısmen veya tamamen başkasına temlik edemez ve rehnedemez. Temlik ve terhin için gemi siciline tescil                                                                                                    |              |
| şarttır                                                                                                    |              |
|                                                                                                    | 1            |
|                                                                                                    |              |
|                                                                                                    |              |
| Design Preview Words: 26 Characters: 206 //                                                                                                    |              |
|                                                                                                    |              |
|                                                                                                    |              |

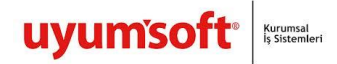

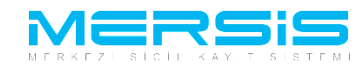

Düzenle

| 2 | Kaydet/Kapat 🔀 Kapat                                                                |   |
|---|-------------------------------------------------------------------------------------|---|
|   | Kar'ın Dağılımı Maddesi                                                             |   |
|   | #3       * • • • *       #4       * *       * • • • • • • • • • • • • • • • • • • • | ٦ |
|   |                                                                                     |   |
|   |                                                                                     |   |
|   |                                                                                     |   |

| E | ) Düzenle                                                                                                    | ×   | D |
|---|----------------------------------------------------------------------------------------------------|-----|---|
|   | 🔾 Kaydet/Kapat 🔀 Kapat                                                                                                    |     | 0 |
|   |                                                                                                    |     |   |
|   | İştırak Payının Temliki ve Terhini Maddesi                                                                                                    |     |   |
|   |                                                                                                    |     |   |
|   | Müşterek donatanların değişmesi iştirakin devamına tesir etmez. Müşterek donatanlardan birinin ölümü veya iflası, donatma iştirakinin infisahına mucip olmaz. Müşterek donatanlardan hiçbirisi iştirakten çıkarılamaz |     |   |
|   | Design Preview Words: 23 Characters: 210 A                                                                                                    | li. |   |
|   |                                                                                                    |     |   |

|   | Düzenle                                                                                                    | ×   | i |  |  |  |  |  |  |
|---|----------------------------------------------------------------------------------------------------|-----|---|--|--|--|--|--|--|
| 6 | 🛛 Kaydet/Kapat 🔀 Kapat                                                                                                    |     |   |  |  |  |  |  |  |
|   |                                                                                                    | _   |   |  |  |  |  |  |  |
|   | Müşterek Donatanların Üçüncü Şahıslara Karşı Mesuliyeti Maddesi                                                                                             |     |   |  |  |  |  |  |  |
|   | H ウ・ペ・メ 品 B Z U A ・ (b)・ FontAdi - Fon・                                                                                                    |     |   |  |  |  |  |  |  |
|   | Müşterek donatanlar bu sıfatla, şahsen mes'ul oldukları hallerde, üçüncü şahıslara karşı, ancak sahip bulundukları iştirak payları nisbetinde mes'uldürler. |     |   |  |  |  |  |  |  |
|   |                                                                                                    |     |   |  |  |  |  |  |  |
|   |                                                                                                    |     |   |  |  |  |  |  |  |
|   |                                                                                                    |     |   |  |  |  |  |  |  |
|   |                                                                                                    |     |   |  |  |  |  |  |  |
|   |                                                                                                    |     |   |  |  |  |  |  |  |
|   | Deston Preview Words: 18 Characters: 149                                                                                                    | 11. |   |  |  |  |  |  |  |
|   |                                                                                                    |     |   |  |  |  |  |  |  |
|   |                                                                                                    |     |   |  |  |  |  |  |  |

Tüm işlemler bittiğinde üst kısımda bulunan 'BAŞVURU HAZIRLA' butonuna basılır. 'BAŞVURU HAZIRLA' butonuna basıldığında aşağıdaki ekran gelir. Oluşturulan anasözleşme görüntülenir.

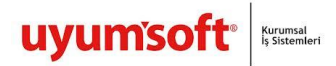

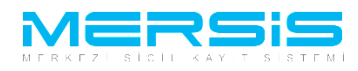

| Kurulus Ba | svuru                                                          |                                                                                                    |                                      |
|------------|----------------------------------------------------------------|----------------------------------------------------------------------------------------------------|--------------------------------------|
| 🏼 Ana Men  | ü 🔷 Baş                                                        | vurularım Kuruluş Başvurusu                                                                                          |                                      |
| Sözleşme   | Başvuru Hazırla                                                | İptal                                                                                                    |                                      |
|            | _                                                              |                                                                                                    |                                      |
|            | Unvan:                                                         | TULAY GUÇLU TEST ACENTASI VE URETIM DONATMA                                                                          | IŞTIRAKI HALIS ÇAKIR                 |
|            | Mersis No:                                                     |                                                                                                    |                                      |
| 5          | ICII NUMARASI:                                                 |                                                                                                    | l alep Numarasi:                     |
|            | Talon Turu:                                                    | DONATMA IŞTIRAKI<br>Kurulus Başıyırını                                                                               | Tescuru Sabibi: BASAK ZÜLEKAD/basak) |
| 1          | alen Durumu:                                                   | Basyuru Devam Edivor                                                                                                 | Basvuru Jaribi:                      |
| A          | Donatan U<br>Ünvanı I<br>Adres<br>Imaç Ve Konu<br>Nace Kodları | Müşterek Donatanların Üçüncü Şahıslara Karşı Mesuliy<br>Müşterek donatanlar bu sıfatla, şahsen mes'ul oldukları hall | eti Maddesi                          |
| Sern       | naye ve Paylar<br>Yetkililer<br>sraflara İştirak               |                                                                                                    |                                      |
| E          | Birakma Hakki                                                  |                                                                                                    |                                      |
|            | Kar - Zarar                                                    |                                                                                                    |                                      |
|            | İştirak Payı<br>Mesuliyet<br>Ek Maddeler                       |                                                                                                    |                                      |

'BAŞVURU HAZIRLA' butonuna basıldığında aşağıdaki ekran gelir. Oluşturulan anasözleşme görüntülenir .

| 🏶 <u>Ana Menü</u> 🔶 🖗 <u>Baş</u>    | <u>svuru Listesi</u>               | Kuruluş Başvurusu Başvurusu - Onaya Gönderme                                                                                                    |                        |                  |                |
|-------------------------------------|------------------------------------|----------------------------------------------------------------------------------------------------|------------------------|------------------|----------------|
| Başvuruya Dön Önaya Gön             | nder Belge Ekle İptal Et           |                                                                                                    |                        |                  |                |
| 📄 Ön İncelemeye Gönd                | lermek için soldaki kut            | tucuğu işaretleyiniz !!! (Ücrete tabidir) !!!                                                                                                    |                        |                  |                |
| Unvan:                              | TÜLAY GÜÇLÜ TEST                   | ACENTASI VE ÜRETİM DONATMA İŞTİRAKİ HALİS ÇAKIR                                                                                                    |                        |                  |                |
| Mersis No:                          |                                    |                                                                                                    |                        |                  |                |
| Sicil Numarası:                     |                                    |                                                                                                    | Talep N                | umarası:         |                |
| Türü:                               | DONATMA İŞTİRAKI                   |                                                                                                    | Tesc                   | il Tarihi:       |                |
| Talep Turu:                         | Kuruluş Başvurusu                  |                                                                                                    | Başvuri                | u Sahibi:        | BAŞAK ZÜLFİKAI |
| Talep Durumu:                       | Başvuru Devam Ediyor               | r.                                                                                                    | Basvur                 | u Tarihi:        |                |
| Ana Soziesme 🥼 🖡                    | Kuruluş Bildirim Formu             | Tahakkuk Bilgileri                                                                                                    |                        |                  |                |
| 🚔 Ana Sözleşme Yazdır               |                                    |                                                                                                    |                        |                  |                |
|                                     |                                    |                                                                                                    |                        |                  |                |
| KURULUS:                            |                                    |                                                                                                    |                        |                  |                |
| Madda 4                             |                                    |                                                                                                    |                        |                  |                |
| Aşağıdaki adları, soyadları, yerleş | şim yerleri ve uyrukları yazılı ku | ırucular arasında bir DONATMA İŞTİRAKI kurulmuş bulunmaktadır.                                                                                                    |                        |                  |                |
| Sira Kurucunun                      |                                    |                                                                                                    |                        |                  |                |
| No Adı ve Soyadı Y                  | <u>rerleşim Yeri</u>               |                                                                                                    | Uyruğu                 | <u>Kimlik No</u> |                |
| 1 TÜLAY GÜÇLÜ T                     | TAŞUCU BELDESI KÖYÜ TAŞ            | UCU BUCAGI BUCAĞI SILIFKE/MERSİN                                                                                                    | TC                     |                  |                |
| 2 HALIS ÇAKIR N                     | MENDERES MAH. MAHALLES             | 8 35415 SK., CADDE 29B / 20 MEZITLI/MERSIN                                                                                                    | TC                     |                  |                |
| ŞİRKETİN UNVANI:                    |                                    |                                                                                                    |                        |                  |                |
| Madde 2-                            |                                    |                                                                                                    |                        |                  |                |
| Şirketin unvanı TÜLAY GÜÇLÜ         | TEST ACENTASI VE ÜRET              | 'İM DONATMA İŞTİRAKİ <span class="OnMouseOut" onmouseo<="" onmouseover="OnM&lt;/td&gt;&lt;td&gt;louseOver(this);&lt;/td&gt;&lt;td&gt;" td=""><td>ut="OnMouseOut(this);"</td></span> | ut="OnMouseOut(this);" |                  |                |
| onunue onanuns), PRALIS ÇARI        | arcopario un.                      |                                                                                                    |                        |                  |                |
| AMAÇ VE KONU:                       |                                    |                                                                                                    |                        |                  |                |
| Madde 3-                            |                                    |                                                                                                    |                        |                  |                |
| Şirketin amaç ve konusu başlıca ş   | şunlardır                          |                                                                                                    |                        |                  |                |

Onaya göndermeden once yapilabilecek secenekler.

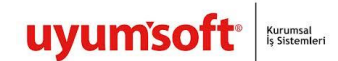

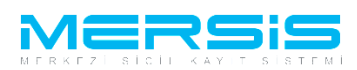

- Başvuruya Dön : Anasözleşme incelenir ve eklenmek yada düzeltilmek istenen bir kısım varsa 'Başvuruya Dön ' butonuna tıklanır gerekli düzeltmeler yapılıp tekrar başvuruya gönderilir.
- Onaya Gönder : Anasözleşme incelenir ve başvuruya uygun şekilde olduğuna karar verilirse Kuruluş bildirim formu doldurulup 'Onaya Gönder' butonuna basılarak onaya gönderilir.
- Belge Ekle : Eğer oluşan anasözleşme dışında başvuruya ek bir belge eklenmek istenirse 'Belge Ekle' butonuna tıklanır . Elektronik ortamda bulunan belgeler böylece sisteme yüklenir.
- 4) iptal Et : Başvuruyu tamamen iptal etmek için ise 'İptal' butnonuna basılmalıdır.

Eğer Anasözleşme incelenir ve başvuruya uygun şekilde olduğuna karar verilirse 'Kuruluş bildirim Formu' linkine tıklanır.

| 😪 Kaydet/Kapat 🛛 Kapat                                                                                                    |                                     |                             |                    | • |
|----------------------------------------------------------------------------------------------------|-------------------------------------|-----------------------------|--------------------|---|
| İş Yeri Bilgileri (Beyan Va<br>Çalıştırılacak İşçi Sayısı :<br>İşçi Çalıştırılmaya Başlanacal<br>Tarih :<br>Asgari Ücretli İşçi Sayısı :<br>Diğer Ücretli İşçi Sayısı :<br>Mülk Sahibi Mi? :<br>İş Yeri Kira ise Kira Bedeli : | ursa)<br>3<br>5<br>3<br>3<br>3<br>☑ |                             |                    |   |
|                                                                                                    |                                     |                             |                    |   |
|                                                                                                    |                                     | İş Yeri Sahibinin Bilgileri |                    |   |
|                                                                                                    | Gerçek Kişi                         |                             | Tüzel Kişi         |   |
| T.C. Kimlik No :                                                                                                    | KPS'den Al Sorgula                  | Mersis No :                 | Sorgula            |   |
| Adı - Soyadı :                                                                                                    |                                     | 1111313 140 .               | Dış Tüzel Kişi Mi? |   |
| Vergi Numarası                                                                                                    |                                     | Firma Unvani :              |                    |   |
| Şehiriçi Şehirdışı<br>Özel Bölge                                                                                                    | TUIK Serbest Adres                  | Vergi Numarası :            |                    |   |
| TÜİK Adres Kodu :                                                                                                    | ₩                                   |                             |                    |   |
| İl / İlçe :                                                                                                    | Lütfen Seçiniz 💌 Lütfen Seçiniz 💌   |                             |                    |   |
| Mahalle :                                                                                                    |                                     |                             |                    |   |
| Cadde :                                                                                                    |                                     |                             |                    |   |
| Sokak :                                                                                                    |                                     |                             |                    |   |
| Dis Kani No -                                                                                                    |                                     |                             |                    |   |
| İ. V N.                                                                                                    |                                     |                             |                    |   |
| iç Kapî No .                                                                                                    |                                     |                             |                    |   |
| m . 17 4                                                                                                    |                                     |                             |                    |   |

Tüm işlemler doğru şekilde tamamlandıgında 'Kuruluş Bildirim Formu' linkinin yanındaki ünlem kaybolur. Eğer eksik bir işlem var ise Uyarı Yazısı belirecektir. Bu durumda gerekli alanları düzeltip yeniden deneyin.

Basvuruya belge ekle butonuna basilarak elektronik ortamdaki belge basvuruya eklenebilir.

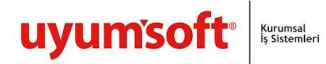

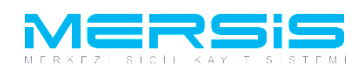

| 🌳 <u>Ana Menü</u> 🔶 Ba                                          | <u>şvuru Listesi</u>              | Kuruluş Başvurusu Başvurusu - Onaya Gönderme                                                                                                    |               |            |                |          |
|-----------------------------------------------------------------|-----------------------------------|----------------------------------------------------------------------------------------------------|---------------|------------|----------------|----------|
| Başvuruya Dön Önaya Gör                                         | nder Belge Ekle İptal Et          |                                                                                                    |               |            |                |          |
| 🔲 Ön İncelemeye Gönd                                            | lermel için soldaki ku            | tucuğu işaretleyiniz !!! (Ücrete tabidir) !!!                                                                                                    |               |            |                | a        |
| Unvan:                                                          | TÜLAY GÜÇLÜ TEST                  | ACENTASI VE ÜRETİM DONATMA İŞTİRAKİ HALİS ÇAKIR                                                                                                    |               |            |                |          |
| Mersis No:                                                      |                                   |                                                                                                    |               |            |                |          |
| Sicil Numarası:                                                 |                                   |                                                                                                    | Talep N       | umarası:   |                |          |
| Türü:                                                           | Donatma İştiraki                  |                                                                                                    | Tesc          | il Tarihi: |                |          |
| Talep Turu:                                                     | Kuruluş Başvurusu                 |                                                                                                    | Başvurı       | ı Sahibi:  | BAŞAK ZÜLFİKAI | R(basak) |
| Talep Durumu:                                                   | Başvuru Devam Ediyo               | ır.                                                                                                    | Basvur        | u Tarihi:  |                |          |
| Ana Sozlesme Kurt                                               | uluş Bildirim Formu               | Tahakkuk Bilgileri                                                                                                    |               |            |                |          |
| 👜 Ana Sözleşme Yazdır                                           |                                   |                                                                                                    |               |            |                |          |
|                                                                 |                                   |                                                                                                    |               |            |                |          |
| KURULUS:                                                        |                                   |                                                                                                    |               |            |                |          |
| Madda 4                                                         |                                   |                                                                                                    |               |            |                |          |
| Aşağıdaki adları, soyadları, yerle                              | şim yerleri ve uyrukları yazılı k | urucular arasında bir DONATMA İŞTİRAKI kurulmuş bulunmaktadır.                                                                                                    |               |            |                |          |
| Sina Kurucunun                                                  |                                   |                                                                                                    |               |            |                |          |
| No Adı ve Soyadı                                                | Yerleşim Yeri                     |                                                                                                    | <u>Uyruğu</u> | Kimlik No  |                |          |
| 1 TÜLAY GÜÇLÜ                                                   |                                   |                                                                                                    | тс            |            |                |          |
| 2 HALİS ÇAKIR                                                   |                                   |                                                                                                    | TC            |            |                |          |
| ŞİRKETİN UNVANI:                                                |                                   |                                                                                                    |               |            |                |          |
| Madde 2-                                                        |                                   |                                                                                                    |               |            |                |          |
| Şirketin unvanı TÜLAY GÜÇLÜ<br>onclick="Cikar(this);">HALİS ÇAK | TEST ACENTASI VE ÜRE<br>(IR dir.  | TİM DONATMA İŞTİRAKİ <span class="OnMouseOut" onmouseout(this);"<="" onmouseover="OnMo&lt;/td&gt;&lt;td&gt;useOver(this);&lt;/td&gt;&lt;td&gt;onmouseo&lt;/td&gt;&lt;td&gt;ut=" td=""><td></td></span> |               |            |                |          |
| AMAÇ VE KONU:                                                   |                                   |                                                                                                    |               |            |                |          |
| Madde 3-                                                        |                                   |                                                                                                    |               |            |                |          |
| Şirketin amaç ve konusu başlıca                                 | şunlardır                         |                                                                                                    |               |            |                |          |

## Asagida görülügü gibi belge eklenebilir.

| Belge Ekle                                                                                                    |                                  |                  |            |   |  |
|----------------------------------------------------------------------------------------------------|----------------------------------|------------------|------------|---|--|
| Dosya Ekleme                                                                                                    |                                  |                  |            |   |  |
| Memurluğa Hitaben Dilekçe 🚽 🚽                                                                                                    |                                  |                  |            |   |  |
| Dosya Yükle                                                                                                    |                                  |                  |            |   |  |
| Dosya boyutu 4 MB ile sınırlıdır.                                                                                                    |                                  |                  |            |   |  |
|                                                                                                    | Ekle                             |                  |            |   |  |
|                                                                                                    |                                  | Olustume Terihi  | Imzalı Mı? |   |  |
| isya Adi                                                                                                    | Belge Tipi                       | Oluşturma Tarihi |            |   |  |
| oosya Adı<br>o records to display.<br>Belge Ekle                                                                                               | Beige Tipi                       | Uluşturmə Tamı   |            |   |  |
| osya Adı records to display. Belge Ekle Dosya Ekleme Memurluğa Hitaben Dilekçe                                                                 | Belge Tipi                       | Oluşturma Tamı   |            |   |  |
| Belge Ekle Dosya Ekleme Memurluğa Hitaben Dilekçe Dosya Yükk Dosya Yükk                                                                        | Beige Tipi                       | Uluşturma Tamı   |            |   |  |
| osya Adı<br>records to display.<br>Belge Ekle<br>Dosya Ekleme<br>Memurluğa Hitaben Dilekçe<br>Dosya Yükle<br>Dosya boyutu 4 MB ile sınırlıdır. | Beige Tipi                       |                  |            |   |  |
| Belge Ekle  Dosya Ekleme  Memurluğa Hitaben Dilekçe  Dosya Yükk Dosya boyutu 4 MB ile sımırlıdır.  Dosya Adı                                   | Belge Tipi<br>Ekle<br>Belge Tipi | Oluşturma Tarihi | Imzəli Mı? | 1 |  |

Başvuru artık onaya göndermeye hazır hale gelmiştir. 'Onaya Gönder' butonunu tıkladığınızda Şirket kuruluş başvurunuz tasdik edilmek üzere notere gönderilir. İlgili notere gidilerek tasdik işlemleri tamamlanır ve başvuru Ticaret Sicil Müdürlüğü'ne gönderilir.

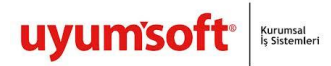

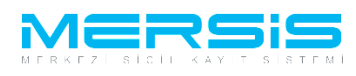

| 🏘 <u>Ana Menü</u> 🔶 🖗 <u>Başı</u>                                   | vuru Listesi                           | Kuruluş Başvurusu Başvurusu - Onaya Gönderme                                                                                                    |                        |                  |               |
|---------------------------------------------------------------------|----------------------------------------|----------------------------------------------------------------------------------------------------|------------------------|------------------|---------------|
| Başvuruya Dön Önaya Gönd                                            | der Belge Ekle İptal Et                |                                                                                                    |                        |                  |               |
| 📄 Ön İncelemey Gönde                                                | ermek için soldaki ku                  | tucuğu işaretleyiniz !!! (Ücrete tabidir) !!!                                                                                                    |                        |                  |               |
| Unvan:                                                              | TÜLAY GÜÇLÜ TEST                       | ACENTASI VE ÜRETİM DONATMA İŞTİRAKİ HALİS ÇAKIR                                                                                                    |                        |                  |               |
| Mersis No:                                                          |                                        |                                                                                                    |                        |                  |               |
| Sicil Numarası:                                                     |                                        |                                                                                                    | Talep N                | umarası:         |               |
| Türü:                                                               | DONATMA İŞTİRAKI                       |                                                                                                    | Tesc                   | il Tarihi:       |               |
| Talep Turu:                                                         | Kuruluş Başvurusu                      |                                                                                                    | Başvuru                | ı Sahibi:        | BAŞAK ZÜLFİKA |
| Talep Durumu:                                                       | Başvuru Devam Ediyo                    | ir.                                                                                                    | Basvur                 | u Tarihi:        |               |
| Ana Sozlesme Kurul                                                  | uş Bildirim Formu                      | Tahakkuk Bilgileri                                                                                                    |                        |                  |               |
| 🚔 Ana Sözleşme Yazdır                                               |                                        |                                                                                                    |                        |                  |               |
|                                                                     |                                        |                                                                                                    |                        |                  |               |
| KURULUS:                                                            |                                        |                                                                                                    |                        |                  |               |
|                                                                     |                                        |                                                                                                    |                        |                  |               |
| Aşağıdaki adları, soyadları, yerleşir                               | m yerleri ve uyrukları yazılı k        | urucular arasında bir DONATMA İŞTİRAKI kurulmuş bulunmaktadır.                                                                                                    |                        |                  |               |
| Sup Kuranana                                                        |                                        |                                                                                                    |                        |                  |               |
| No Adı ve Soyadı Ye                                                 | arleşim Yeri                           |                                                                                                    | <u>Uyruğu</u>          | <u>Kimlik No</u> |               |
| 1 TÜLAY GÜÇLÜ                                                       | ·, · · · · · · · · · · · · · · · · · · |                                                                                                    | TC                     | •••••            |               |
| 2 HALİS ÇAKIR                                                       |                                        |                                                                                                    | TC                     | •••••            |               |
| ŞİRKETİN UNVANI:                                                    |                                        |                                                                                                    |                        |                  |               |
| Madde 2-                                                            |                                        |                                                                                                    |                        |                  |               |
| Şirketin unvanı TÜLAY GÜÇLÜ 1<br>onclidk="Cikar(this);">HALİS ÇAKIF | TEST ACENTASI VE ÜRET<br>R dir.        | TİM DONATMA İŞTİRAKİ <span class="OnMouseOut" onmouseo<="" onmouseover="OnMo&lt;/td&gt;&lt;td&gt;ouseOver(this);&lt;/td&gt;&lt;td&gt;" td=""><td>ut="OnMouseOut(this);"</td></span> | ut="OnMouseOut(this);" |                  |               |
| AMAÇ VE KONU:                                                       |                                        |                                                                                                    |                        |                  |               |
| Madde 3-                                                            |                                        |                                                                                                    |                        |                  |               |
| Şirketin amaç ve konusu başlıca şu                                  | ınlardır                               |                                                                                                    |                        |                  |               |

Onaya gönder butonuna tiklandiginda ekranda görülen talep numarasi ile islemler takip edilebilir.

|   |                   |                           |                       |                  | 01 Ekim 2012 Pazartesi | BAŞAK ZÜLFİKAR |   |
|---|-------------------|---------------------------|-----------------------|------------------|------------------------|----------------|---|
|   |                   |                           |                       |                  |                        | search         | ۹ |
| _ | Ana Sayfa 🗸 Mersi | s - Sicil Belge İşlemleri | Genel Kurul İşlemleri | Mersis Yönetim 👻 |                        |                |   |
|   |                   |                           |                       |                  |                        |                |   |
|   |                   |                           |                       |                  |                        |                |   |
|   |                   |                           |                       |                  |                        |                |   |

| Mesaj Goruntule           |                                                                        |
|---------------------------|------------------------------------------------------------------------|
| Başvuru Listesi Ana Sayfa | Başanlı İşlem<br>24883 Nolu başvurunuz başarıyla onaya gönderilmiştir. |